# **4G Kids Smart Watch** User Instructions

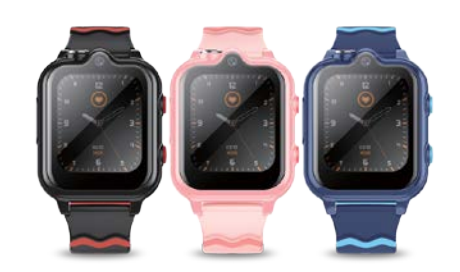

Please read the instruction manual carefully before using in order to properly install and use The color is subject to the real product.

## 1. Preparation Before Using

Check if the device is with complete accessories. (Watch\*1pc: USB cable\*1pc: User manual\*1pc) Choose a 4G Nano SIM card that meets the requirements, details please refer to the suggestions of dealer. The SIM card must enable GPRS data and caller ID function.

#### 2. Insert Sim Card

Please take out the SIM card tray when the watch is off. Put the SIM card into the tray and insert the tray to the watch.

#### 3.On/Off

Power on: Long press power button for 3 seconds, there will be vibration when the watch is turnning on. Power off: Turn it off through Shutdown option in 'Setting'menu. Please note that do not remove the SIM card directly when it is on, in order to prevent the card from broken.

## 4.Instructions

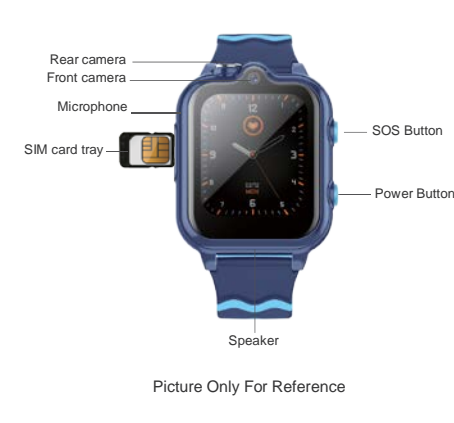

#### 5.APP Installation And Use

1. Android system user: download 'Beesure GPS' from Google Play, IOS system user: download 'Beesure GPS' from APP store. Or scanning below QR code to download 'Beesure GPS'.

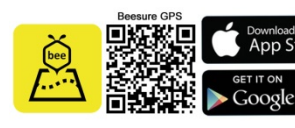

Beesure GPS

### 6.Main Function Instruction:

- 1 Multi Location Mod: GPS+LRS+WIEI: Parents can check the real time location from APP map. Slide down the dial plate to check current date, weekday,
- electricity,Bluetooth status,WIFI status,alarm clock status, rewards,notification message. Slide up the dial plate to set the brightness of screen, turn
- on/off WIFI or Bluetooth, adjust multimedia volume and ring volume.
- 2. Contact: User can add contacts for watch on APP, can add 100pcs contacts at most.
- 3. Phone: User can dial independently, which can be turned on or turned off by APP.
- 4. SOS: Three SOS numbers can be set up, it will be triggered by long press SOS button for 5 seconds. Three phone numbers will be called one after another twice until the call is answered( When the SOS alarm triggered, the location information will be automatically sent by SMS to the preset

SOS number. The premise is watch is under GPS location mod currently, otherwise the SMS will only say 'SOS alarm can not get location'.) APP will get a SOS alarm notification at the same time.

- 5 Alarm: Three alarm clocks can be set on APP 6. Camera: Open camera, slide up and down to switch front and rear camera. Click the bottom left gallery icon to enter
- the gallery guickly. 7. Gallery: Share the photo taken by camera to APP by long press the photo.
- 8. History: All the call missed, call in and call out records can be saved.
- 9 SMS: Can send and receive SMS
- 10. APP Store: User can install WhatsAPP, Line, Google Translate, Calculator, Calendar from here.
- 11. Steps: Parents can check kids' steps information after enabling this function on APP.

- 12. Math: A classic puzzle game, helps children oral calculation ability.
- 13. Wechat: Supporting voice chat with APP, can receive and send voice message of 15 seconds and picture expression. User also can send picture or make video call to APP here.
- 14. Video call: Supporting video calls with the bound APP account. 15. Schedule: Can record the child's class schedule.
- 16. Stopwatch: Timing.
- 17. Calculator: Doing calculation.
- 18. Calendar: Check date information.
- 19. Dial plate: Long press the dial plate can switch to different theme.
- 20. Face unlock: Watch can enable face unlock function, which needs to get the authorization from parents first.
- 21. Music: User can send songs to watch by Bluetooth then watch can play the songs from music player.
- 22. Video player: User can play or delete video here.

- 23. Video record: Slide up and down to switch cameras between front camera and rear camera, click the gallery icon at bottom left to go to the gallery guickly. 24. Sound recorder: User can record voice and save/delete
- it here 25. Flashcard: kids can learn some English words here.
- 26. QR Code: user can check device's RegCode and APP download QR Code here.
- 27. Settings: user can switch off watch and do other settings from here.
- 28. Shortcut menu: Swipe left from watch dial plate to go to shortcut menu, user can add more menus here by clicking the + icon on top right.

### 7. Troubleshooting

When first time to use watch but it fails to connect to server (Beesure GPS App show 'Device offline. There is probably no network coverage, or it is off'), please check: 1. Make sure SIM card was inserted to watch when it's off.

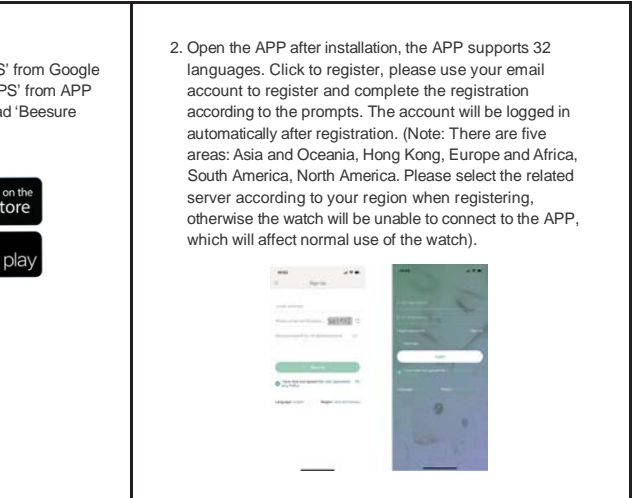

- 2. Make sure the SIM card is enable with GPRS data.
- 3 Make sure the SIM card in watch is able to dial/receive call
- 4. If watch is able to dial/receive call, please use your smart phone to send SMS; pw.123456.ts# to the watch SIM card. and check the response message from watch, check whether the IMEI number is the same as the one in 'Device info' menu and the one on the watch back cover. At the same time, please also check if there is internet connected on watch, and contact the seller for further help.

## 8.Reminds

- A: Maximum 50 devices can be bound by one account. Check watch IMEI on the device information menu, if its different from IMEI sticker on the back case of the watch, the watch is not able to connect with APP.
- B: Switch online device: If multi devices are controlled by one account, click device icon to switch one device to another.
- C: Alarm indicator for the watch: Click the information menu of APP on the mobile phone to enter information center to see the specific alert content.